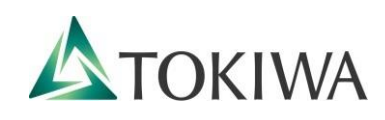

# 2021年度 Web出願ガイド

# 総合型選抜(課外活動)

| 願書取り寄せ不要!        |        |
|------------------|--------|
| TOKIWA           | TOKIW. |
| カンタン!スムーズ!       |        |
|                  |        |
| 24時間いつでも出願可能!    |        |
|                  |        |
| 第2版(2020.7.10更新) |        |
| 常磐大学             |        |

# 総合型選抜(課外活動)Web出願による出願の流れ

出願登録はWeb経由のみとなります。本ガイドと併せて、総合型選抜(課外活動)募集要項を必ず確認してください。 募集要項は、常磐大学ホームページのWeb出願サイトからダウンロードできます。

#### ◆入試日程

【 [ 期】 ※新型コロナウイルス感染症対策のため、 I 期の日程が変更になりました。

| 練習会<br>申込期間          | 練習会              | 出願期間※1              | 一次選抜<br>試験日 | 一次選抜<br>結果通知日 | 二次選抜<br>書類提出期間 <sup>※2</sup> | 合格発表日   |
|----------------------|------------------|---------------------|-------------|---------------|------------------------------|---------|
| 7/1(水)<br>~8/20(木)   | 競技によって<br>異なります。 | 9/15(火)<br>~9/22(火) | 9/26(土)     | 10/1(木)       | 10/19(月)<br>~10/21(水)        | 11/2(月) |
| 【Ⅱ期】                 |                  |                     |             |               |                              |         |
| 練習会<br>申込期間          | 練習会              | 出願期間※1              | 試験日         | 合格発表日         |                              |         |
| 10/1(木)<br>~11/19(木) | 競技によって<br>異なります。 | 12/1(火)<br>~12/8(火) | 12/12(土)    | 12/15(火)      |                              |         |

※1 練習会等に参加し、本学各部活動の監督等から許可を得た場合に出願可能です。練習会申込は本学受験生応援サイトから 申し込みをしてください。 受験生応援サイトURL(<u>https://navi.tokiwa.ac.jp/</u>)

※2 二次選抜は、一次選抜通過者のみ実施します。

本ガイドでは、上記日程の赤枠で囲われた、出願期間におけるWeb出願の方法を説明しています。 出願前には、練習会に参加する必要があります。 練習会には本学受験生応援サイト(<u>https://navi.tokiwa.ac.jp/</u>)から、申し込んでください。 総合型選抜(課外活動)の試験の詳細は、募集要項で必ず確認してください。

#### ◆必要なインターネットの環境 (印刷する書類がありますので、必ずカラープリンターをご用意ください。)

| パソコン             | Windows: Internet Explorer 11.x,<br>Microsoft Edge(最新バージョン),<br>Google Chrome(最新バージョン),<br>Firefox(最新バージョン)<br>MacOS : Safari(最新バージョン) | セキュリティソフトをインストールしている場合、<br>Web出願が正常に動作しない場合がありますので<br>ご注意ください。 |
|------------------|----------------------------------------------------------------------------------------------------|----------------------------------------------------------------|
| スマートフォン<br>タブレット | Android : 5.0 以上 (Android Chrome最新バージョン)<br>iOS : 10.0 以上 (Safari最新バージョン)                                                              | ポートセンターに問い合わせてください。                                            |

※ ブラウザの設定について

どのブラウザでも、JavaScriptとCookieを有効に設定してください。

※ メールアドレスについて

出願登録の際、メールアドレスの入力が必要です。フリーメール(Gmail やYahoo! メールなど)や携帯電話のアドレ スで構いませんが、ドメイン(@tokiwa.ac.jp)を受信指定してください。出願登録完了時・入学検定料支払い完了時に、 登録されたアドレスに、自動送信にて確認メールが送付されます。

STEP 1 出願登録

出願前に練習会の参加が必要です。詳しくは総合型選抜(課外活動)を確認してく ださい。

## (1) Web出願ガイダンスにアクセス

本学ホームページ受験生応援サイト(https://navi.tokiwa.ac.jp/)より「Web出願」にアクセスしてWeb出 願ガイダンスを開いてください。

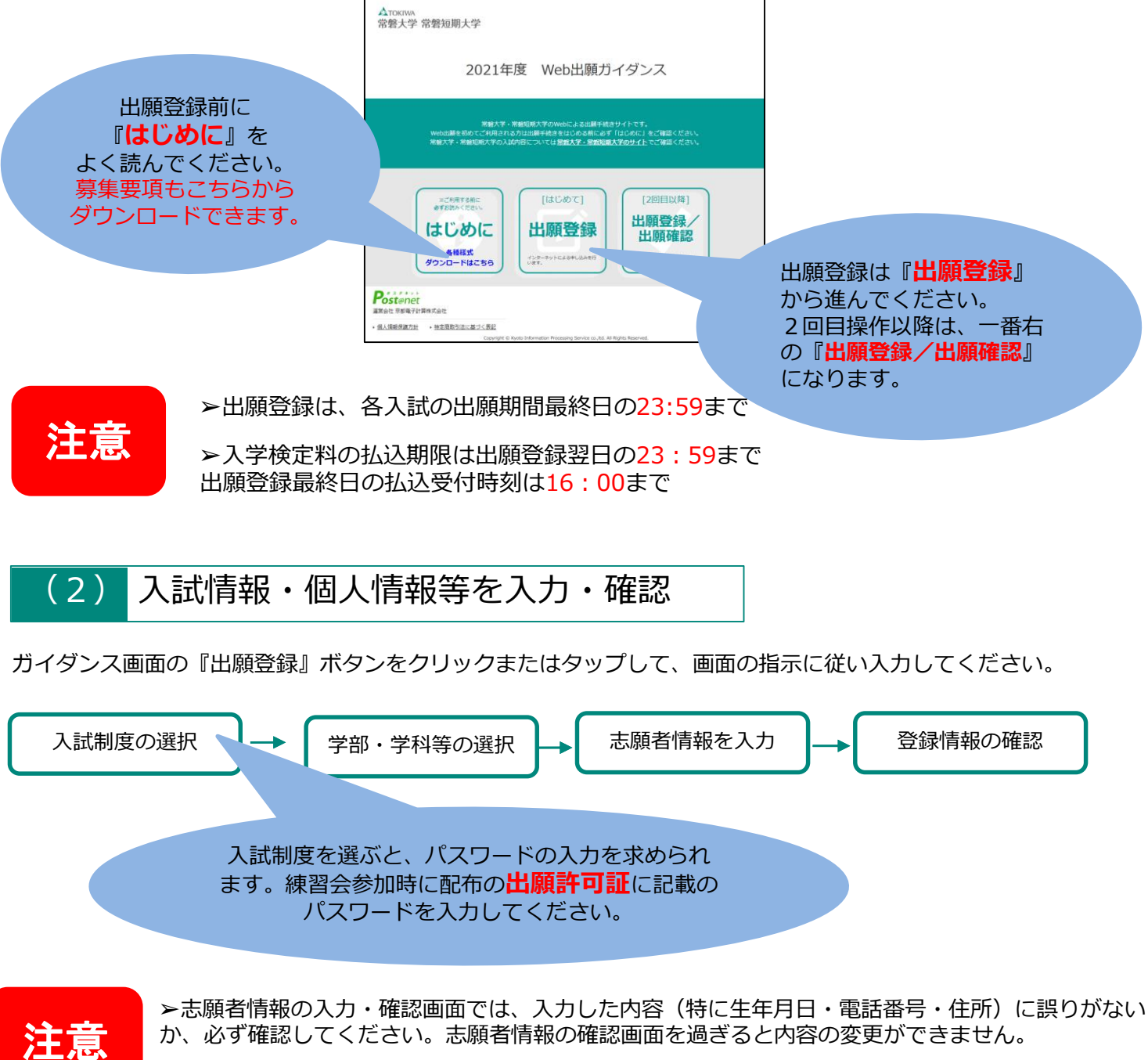

➤登録情報の確認の際、ログインID確認画面が開き、ログインID(8桁)が表示されます。書類の ダウンロード、出願書類提出時や出願後に登録した内容を確認する時などに必要な番号です。必ずメ モ(画面を印刷またはスクリーンショット等で保存)してください。

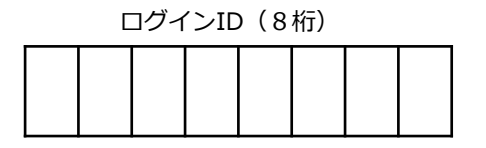

## (3) 入学検定料の支払い

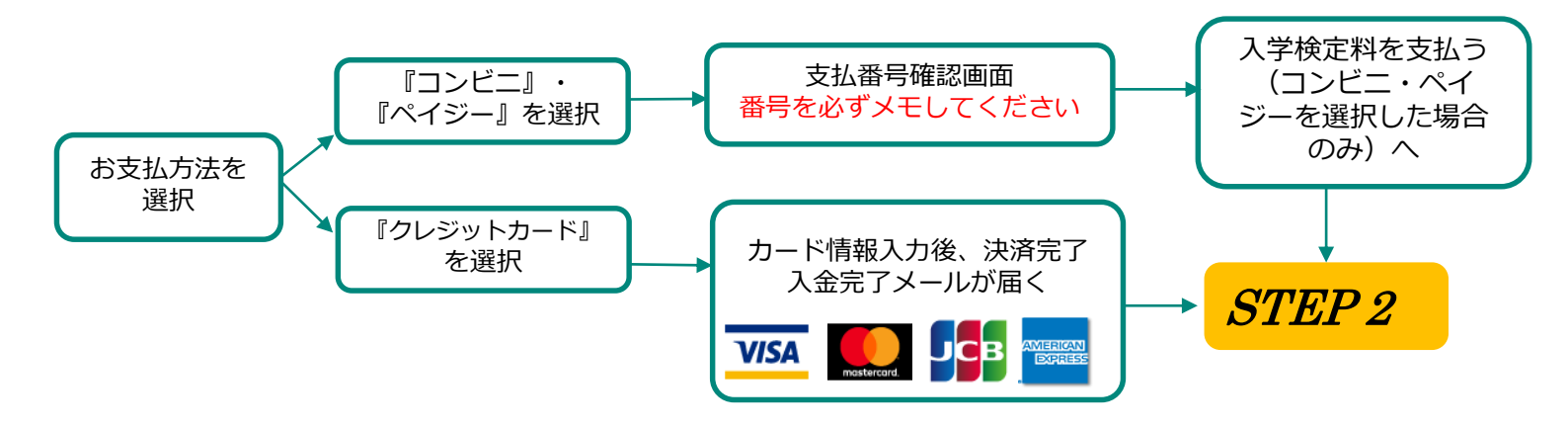

注意

 ▶全ての支払い方法に対して入学検定料の他に、別途1,000円の手数料がかかります。
▶一度納入した入学検定料は、いかなる理由があっても返金しません。また、入学検定料支払い 完了後の変更は一切できません。
▶入学検定料の支払い前に誤りに気づいた場合は、入学検定料を納入せず新たに登録を行って ください。(入学検定料を納入していない登録内容は自動的に無効となります)

>スマートフォン・タブレットで登録をした方は、スクリーンショット等で保存することをおすすめします。

◆『コンビニで支払う』を選択した場合、入学検定料の支払いに必要な番号が表示されます。必ずメモしてください。 スマートフォン・タブレットで登録をした方は、スクリーンショット等で保存することをおすすめします。

| ・セブンイレブン・・・支払票番号(13桁)                           |
|-------------------------------------------------|
| ・ファミリーマート・・・第1番号(固定) 20020 第2番号(12桁)            |
| ・ローソン/ミニストップ/セイコーマート・・・受付番号(6桁)                 |
| ・デイリーヤマザキ/ヤマザキデイリーストアー<br>・・・・・・・オンライン決済番号(11桁) |

入学検定料を支払う(コンビニ・ペイジーを選択した場合のみ) (4)

出願登録した翌日の23:59まで(出願登録期限日に出願登録した場合は当日の16:00まで)に、以下のとおり 入学検定料をお支払いください。上記の支払い期限を過ぎると、登録された内容での入学検定料支払いが できなくなります。

◆コンビニ

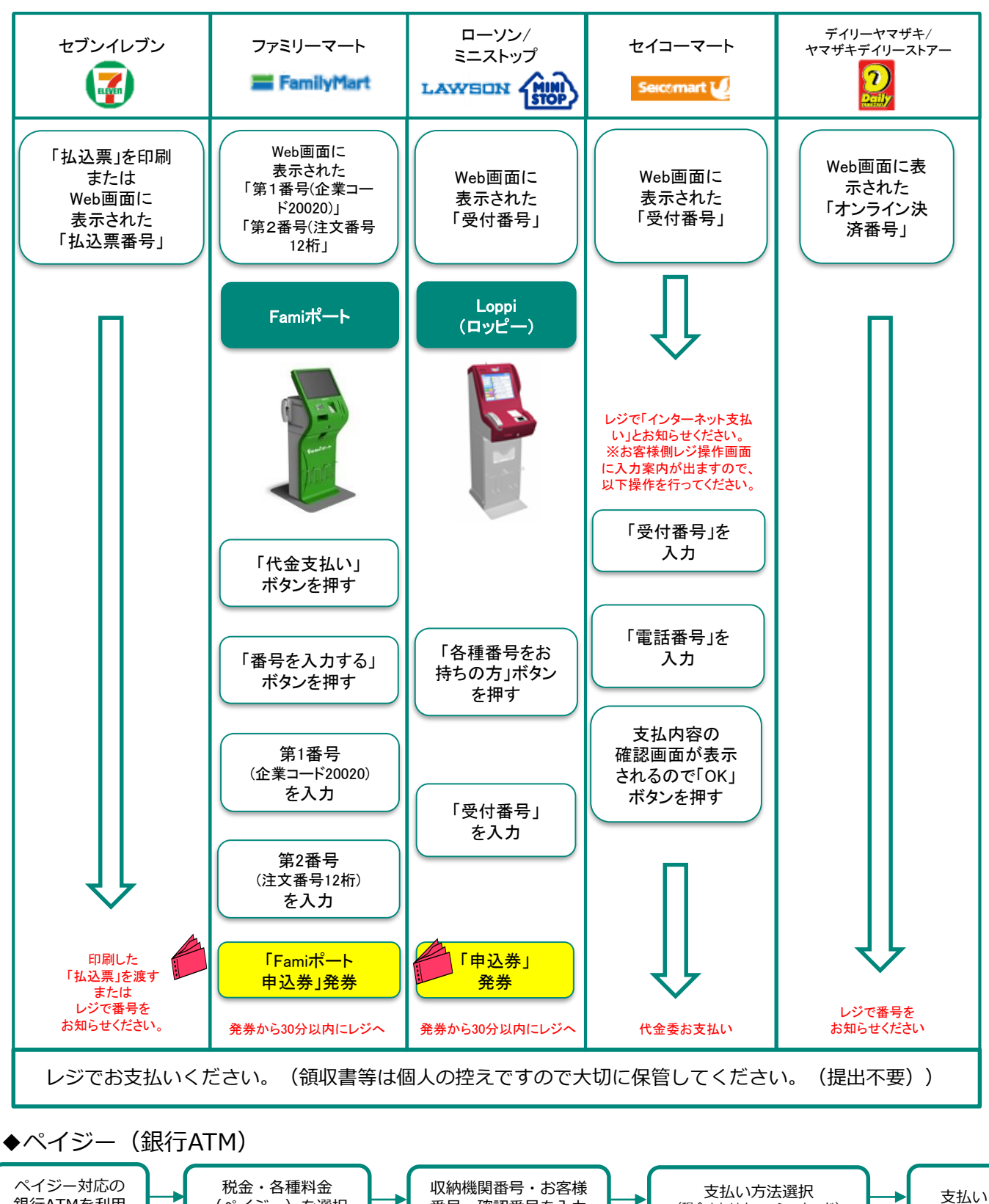

◆ペイジー(ネットバンキング)

(ペイジー)を選択

銀行ATMを利用

収納機関番号・お客様番号・確認番号を控え、各自で支払い方法を確認し入学検定料を支払ってください。

番号・確認番号を入力

(現金またはキャッシュカード)

#### (5) 出願書類を用意する

#### <出願時提出書類>

| 1 | 入学志願票・写真票       | 検定料支払い後に、Web出願サイトトップページの「出願登<br>録・出願確認」よりダウンロードできます。<br>最近3か月以内に撮影した写真を貼付<br>(正面半身脱帽/縦4cm×横3cm/裏面に志望学科・氏名を明記) |
|---|-----------------|----------------------------------------------------------------------------------------------------|
| 2 | 実技審査推薦書【本学所定用紙】 | 出身学校の当該部長または顧問等が作成したもの                                                                                        |
| 3 | 活動歴調書【本学所定用紙】   | 出身学校の当該部長または顧問等が作成したもの<br>裏面に内容を証明する資料のコピーを貼付                                                                 |
| 4 | 志望理由書【本学所定用紙】   | 志願者自身が記入すること                                                                                                  |
| 5 | 出願許可証のコピー       | 練習会等に参加し、本学各部活動監督等より配布された書類<br>のコピー                                                                           |
| 6 | 調査書             | 出身学校長が証明し、封緘したもの                                                                                              |

※ 提出書類をダウンロードしたら、ページの拡大・縮小はせずにA4カラーで印刷してください。

- ※ やむを得ない理由により出願書類等を印刷できない場合は、アドミッションセンター(☎029-232-2504)までご連絡ください。
- ※ 受験票は提出書類ではありません。試験当日に必ず持参してください。

#### <提出書類ダウンロード場所>

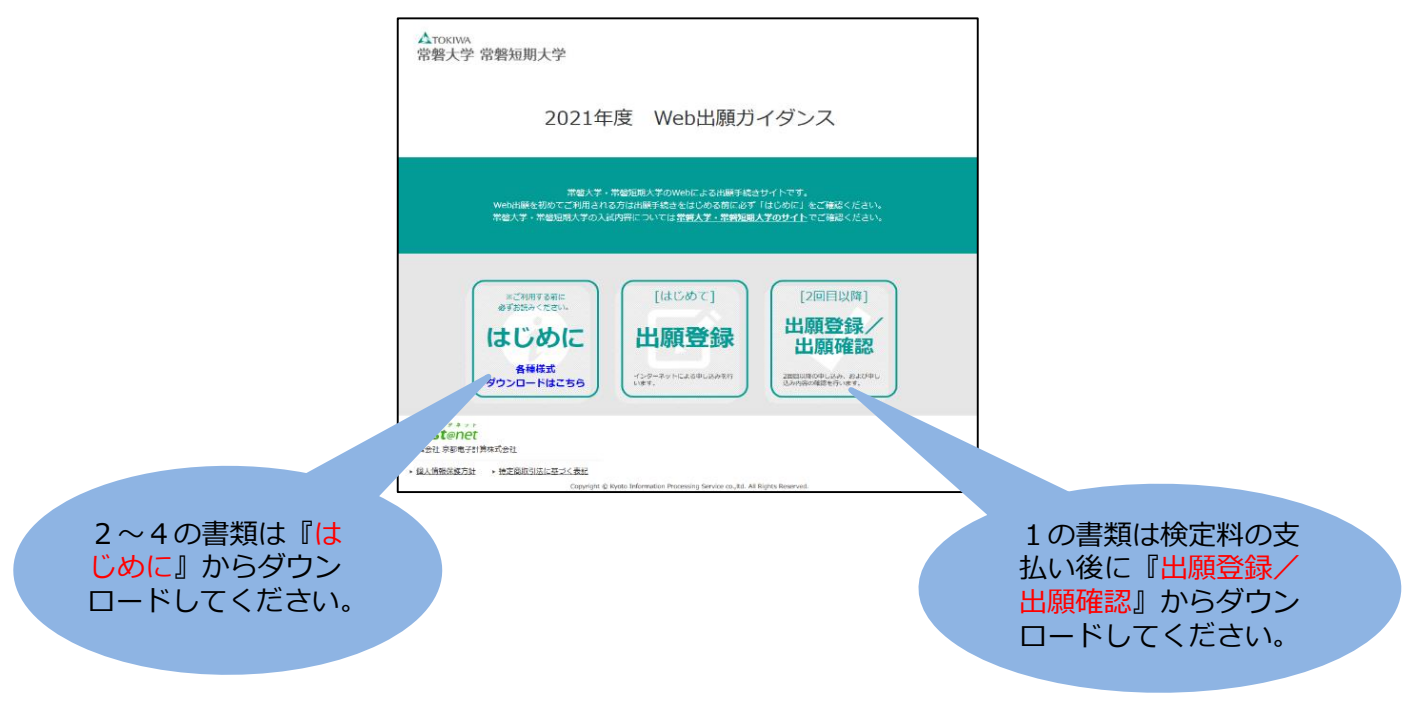

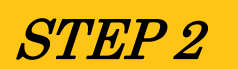

#### 提出書類を郵送する

 ①市販の角2封筒に封筒貼付用宛名シートを貼り付けて必要書類を 封入してください。書類は、募集要項で必ず確認してください。
②書類は必ず簡易書留・速達で郵送してください。
(申込期間最終日の消印有効)

窓口持参の場合、平日の 9:00~17:00の間にアドミッション センターに届けてください。

※ 封筒貼付用宛名シートの印刷ができない場合は、直接封筒に記入してください。その際、ログインID・受験番号・郵便番号・ 住所・氏名を記入してください。

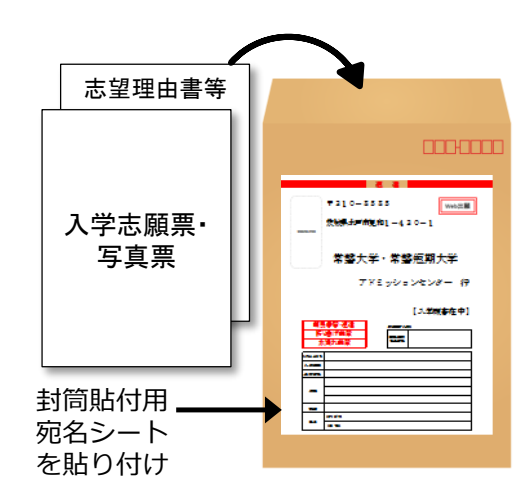

送付先 〒310-8585 茨城県水戸市見和1-430-1 常磐大学 アドミッションセンター 行 入試出願書類在中

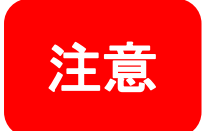

STEP1・2を、すべて期限内に完了することによって、出願が正式に受理されます。出願 登録・入学検定料支払い・出願書類提出のいずれかが行われなかった場合は、出願が受け 付けられません。

▶ 出願の期限については、「出願期間」を十分に確認のうえ、できるだけ余裕をもって出願してください。

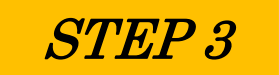

# 受験票を印刷する

入学検定料支払い後に届く、「Web出願支払完了メール」記載のURLまたはWeb出願トップページの「出願登録/ 出願確認」いずれかにアクセスすると、受験票をダウンロードすることができます。ページの拡大・縮小はせずに カラーで印刷してください。

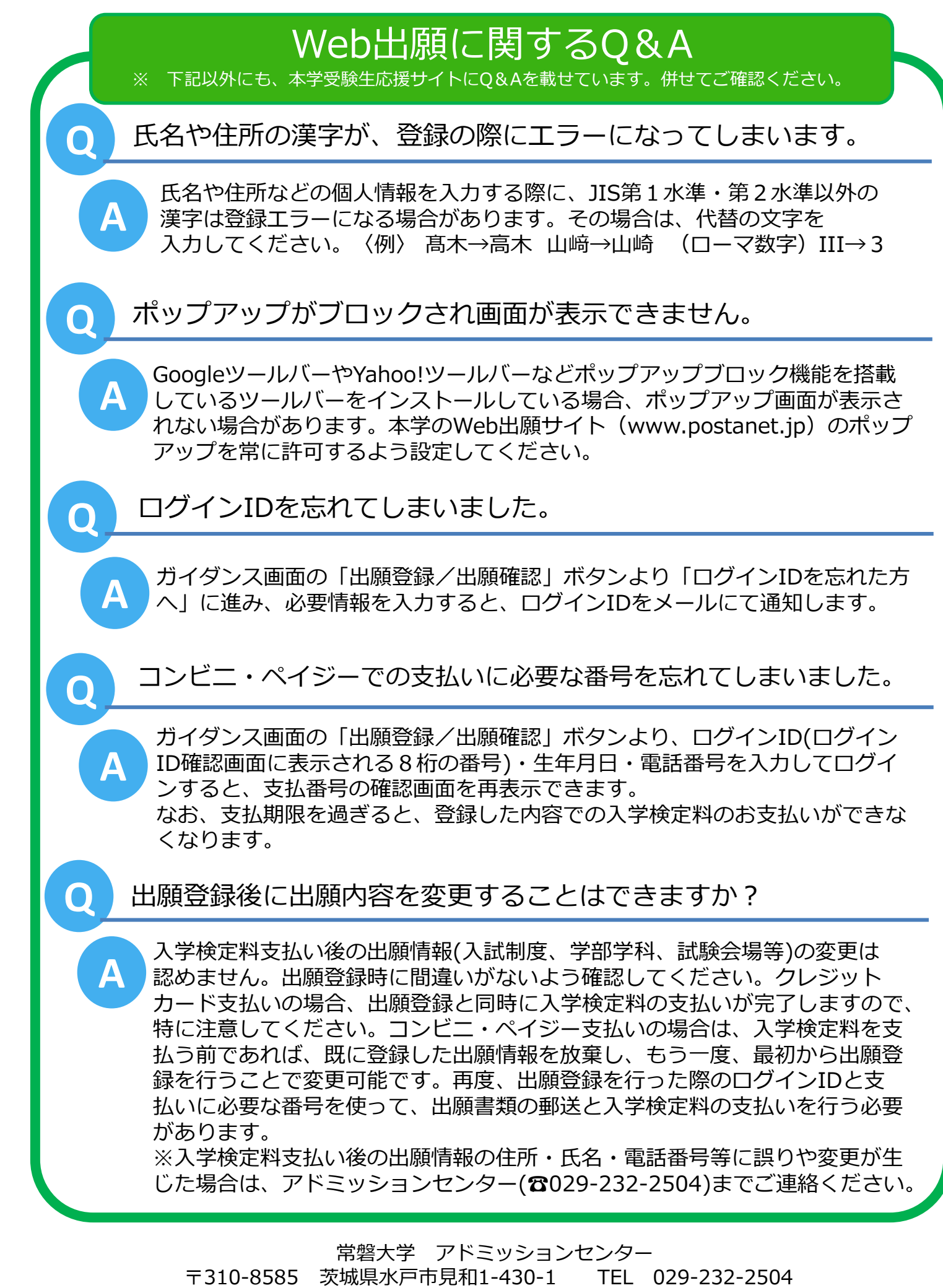

E-mail nyushi@tokiwa.ac.jp